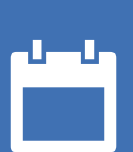

# EZbooking

# (i) Version 5.3 – Nya funktioner

2

6) **¢** 

SCHORENARY BUSINESS CERTIFICATION ISO 27001

Vårt företag och vårt datacenter är ISO 27001-certifierade och ligger i Sverige.

Läs mer om EZbooking >>

Kontakta oss via formulär >>

Priser >>

info@artologik.com

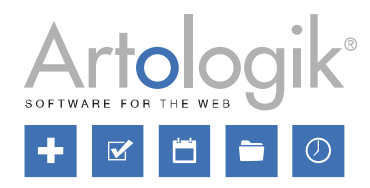

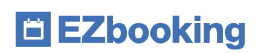

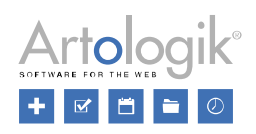

## Innehållsförteckning

| А | Imänt                                                 | 3 |
|---|-------------------------------------------------------|---|
|   | Tvåfaktorsautentisering                               | 3 |
|   | Publik användare                                      | 4 |
|   | API                                                   | 4 |
| E | -post                                                 | 4 |
|   | iCalendar e-post till generell e-postadress           | 4 |
|   | EZ-Order: iCalendar e-post till leveranssättsansvarig | 4 |
| E | Z-Visit                                               | 5 |
|   | Val av design för besöksbrickor                       | 5 |
|   | E-post vid incheckning av besökare                    | 5 |
|   | Generell kommentar för hela besöksregistreringen      | 5 |
|   |                                                       |   |

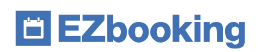

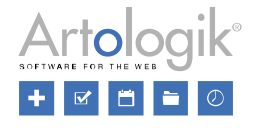

## Allmänt

## Tvåfaktorsautentisering

För att stärka säkerheten vid inloggning kan du nu aktivera tvåfaktorsautentisering. Det innebär att användaren efter vanlig inloggning med användarnamn och lösenord även uppmanas skriva in en kod som genereras av en så kallad TOTP-app (Timebased One-Time Password) i användarens telefon.

Inställningen aktiveras under *Administration > Användare > Användarrättigheter*, och du kan välja bland följande alternativ:

Tvåfaktorsautentisering

Ej tvingande men rekommenderad

Ej aktiverad

O Tvingande

- Ej aktiverad
- Ej tvingande: Tvåfaktorsautentisering är frivilligt för användaren att aktivera
- Ej tvingande men rekommenderad: Tvåfaktorsautentisering är frivilligt, men användaren uppmanas vid varje inloggning att aktivera det
- Tvåfaktorsautentisering är för närvarande inte aktiverat för ditt användarkonto. Vi rekommenderar starkt att du aktiverar denna funktion.
- Tvingande: Tvåfaktorsautentisering är obligatoriskt att använda, och användaren är tvungen att aktivera det vid nästa inloggning

I sin profil väljer användaren *Tvåfaktorsautentisering aktiverad* och klickar därefter på *Lägg till autentisering...* för att öppna fönstret *Konfigurera tvåfaktorsautentisering*. Vid tvingande tvåfaktorsautentisering kommer användaren direkt till *Konfigurera tvåfaktorsautentisering vid inloggning*, om denne inte aktiverat det tidigare.

| V Tvåfaktorsautentisering aktiverad                                                                                                    |                                                              |
|----------------------------------------------------------------------------------------------------|--------------------------------------------------------------|
| Namn Ak                                                                                                    | tiverad                                                      |
| Konfigurera tvåfaktorsautentisering                                                                                                    | Lägg till autentisering                                      |
| Namn*                                                                                                    |                                                              |
| Namn på konfiguration                                                                                                    |                                                              |
| Manuell nyckel                                                                                                    | ivå för öppettider ≞                                         |
| GBRG CNZR GU2D OODE MYZD IZDE MFRA                                                                                                    | nsar bokningsmöiligheterna för användarna, som exempelvis Fi |
| ✓ Aktiverad                                                                                                    |                                                              |
| Kod:                                                                                                    |                                                              |
| Kod, 6 siffror                                                                                                    | Visa även: 🔄 inaktiva projekt 🔄 tidigare projekt             |
| För att konfigurera tvåfaktorsautentiseringen behöver du en TOTP-app på din<br>telefon. Du hittar rekommenderade TOTP-appar hos Apple Store och Google<br>Play Store men om du redan har en app som du litar på kan du använda den. | Projektroll Återstående projekttid                           |
| Spara Stäng                                                                                                    | 4<br>Spara                                                   |

Användaren laddar ner valfri TOTP-app på sin telefon och skapar ett nytt konto i appen genom att skanna QR-koden. Det går sedan att från appen hämta en kod som anges i fältet *Kod*. Ge slutligen konfigurationen ett namn och spara.

Vid varje inloggning går användaren in i appen och klickar på kontot för att se den kod som är giltig för tillfället (ändras var 30:e sekund). Efter inloggning med användarnamn och lösenord fyller användaren i koden i fältet *Kod för tvåfaktorsautentisering*.

| Kod för tvåfaktorsautentisering |
|---------------------------------|
|                                 |

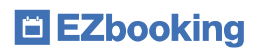

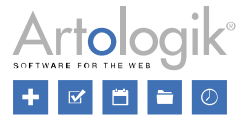

#### Publik användare

Under Administration > Användare > Användarrättigheter kan du nu skapa flera publika användare. Detta kan exempelvis vara användbart om ni önskar visa olika publika kalendrar, med olika innehåll beroende på vad kalenderns publika användare har åtkomst till.

| Funktioner utan inloggning                                                                                                    |   |
|----------------------------------------------------------------------------------------------------|---|
| Gör valda delar av EZbooking tillgängliga utan inloggning, t.ex. registrering av användare och visning av kalender.<br>Aktivera denna möjlighet genom att välja en publik användare, vars tema och språk används på de publika sidorna. |   |
| Publik användare publicUserID=1                                                                                                    |   |
| Ek, Anna                                                                                                    | - |
| Publik användare publicUserID=2                                                                                                    |   |
| Björk, Sven                                                                                                    | x |
| Lägg till en publik användare                                                                                                    |   |

## API

Användare med rätt att använda API har nu möjlighet att via API hämta ut information om användare, antingen alla aktiva användare eller endast en användare med ett visst ID. Information som hämtas ut är bland annat förnamn, efternamn, användarnamn, e-post, språk, organisation och behörighetsnivå.

## E-post

#### iCalendar e-post till generell e-postadress

Det finns en ny inställning under Administration > E-post > E-postinställningar. Om ni aktiverat funktionen för att skicka e-post med bifogade iCalendar-filer, kan detta nu också göras till den generella e-postadressen (om en sådan finns angiven). Markera kryssrutan för att Bifoga iCalendar-filer skickade till *Generell e-postadress*. Alla bokningar för objekt där det är valt att e-post ska skickas till den generella e-postadressen skickas nu med bifogade iCalendar-filer.

## EZ-Order: iCalendar e-post till leveranssättsansvarig

Det finns en ny inställning under Administration > E-post > E-postinställningar. Om ni aktiverat funktionen för att skicka e-post med bifogade iCalendar-filer, kan dessa nu också skickas till den e-postadress som är satt som ansvarig för ett Leveranssätt. Markera kryssrutan för att Bifoga iCalendar-filer skickade till Leveranssätt-ansvarig. Per leveranssätt kan du nu välja om iCalendar-filer alltid ska skickas, om de aldrig ska skickas eller om de ska utgå från den standardinställning som är satt för iCalendar-epost under

Administration > E-post > E-postinställningar.

Notera att detta gäller enbart beställningar som är kopplade till en bokning.

Själva kalendertiden utgår från bokningens tid. (Dvs om man har en bokning mellan kl 8:00-16:00 och beställningen är för kl 12:00, kommer kalenderbokningen att vara mellan kl 8-16, men i rubriken står det att beställningen är kl 12.)

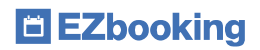

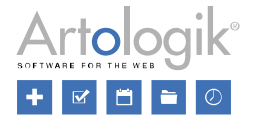

## **EZ-Visit**

## Val av design för besöksbrickor

Det finns nu tre olika designmallar för de besöksbrickor man kan skriva ut till besökare. Val av designmall görs under *Administration > Systeminställningar > Avancerat > EZ-Visit*.

| Utskrift av besöksbrickor |                            |   |
|---------------------------|----------------------------|---|
| Mall                      | Vänsterjusterad (standard) | - |
|                           | Vänsterjusterad (standard) |   |
|                           | Centrerad 1                |   |
| In- och utc               | Centrerad 2                |   |

## E-post vid incheckning av besökare

Under Administration > Systeminställningar > Avancerat > EZ-Visit finns sedan tidigare möjlighet att använda funktioner för in- och utcheckning. Används dessa finns nu en ny inställning vid besöksregistrering där man kan välja att mottagaren ska få ett e-postmeddelande så snart en incheckning av dennes besökare görs.

| E-post:* |                                                     |
|----------|-----------------------------------------------------|
|          | Önskar e-postnotifiering när en besökare checkas in |

Under Administration > Systeminställningar > Avancerat > EZ-Visit väljer du om denna inställning ska vara aktiv som standard för nya besöksregistreringar.

| In- och utcheckning av besökare                                                                                                    |  |
|----------------------------------------------------------------------------------------------------|--|
| Funktioner för in- och utcheckning är aktiverade                                                                                       |  |
| Incheckade besök kan inte tas bort                                                                                                    |  |
| 🗌 Incheckningar kan ångras                                                                                                    |  |
| Skicka e-post som standard till mottagaren vid incheckning av en besökare                                                              |  |
| Den förväntade besökstiden anpassas automatiskt till de verkliga in- och utcheckningstiderna, om dessa är utanför den förväntade tiden |  |
| Automatisk utcheckning av besökare                                                                                                    |  |

Under Administration > E-post > Systemmallar finns en ny e-postmall som avgör hur dessa e-postmeddelanden ska se ut.

#### Generell kommentar för hela besöksregistreringen

Vid besöksregistrering finns nu möjlighet att ange en generell kommentar som gäller för hela besöksregistreringen, dvs. för samtliga besökare som är tillagda. Denna kommentar är sedan sökbar så att du enkelt hittar de besökare som tillhör samma besöksregistrering.

| Kommentar som gäller samtliga besökare |  |  |  |
|----------------------------------------|--|--|--|
| Kommentar                              |  |  |  |